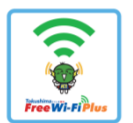

## Tokushima Free WiFi Plus のご利用方法

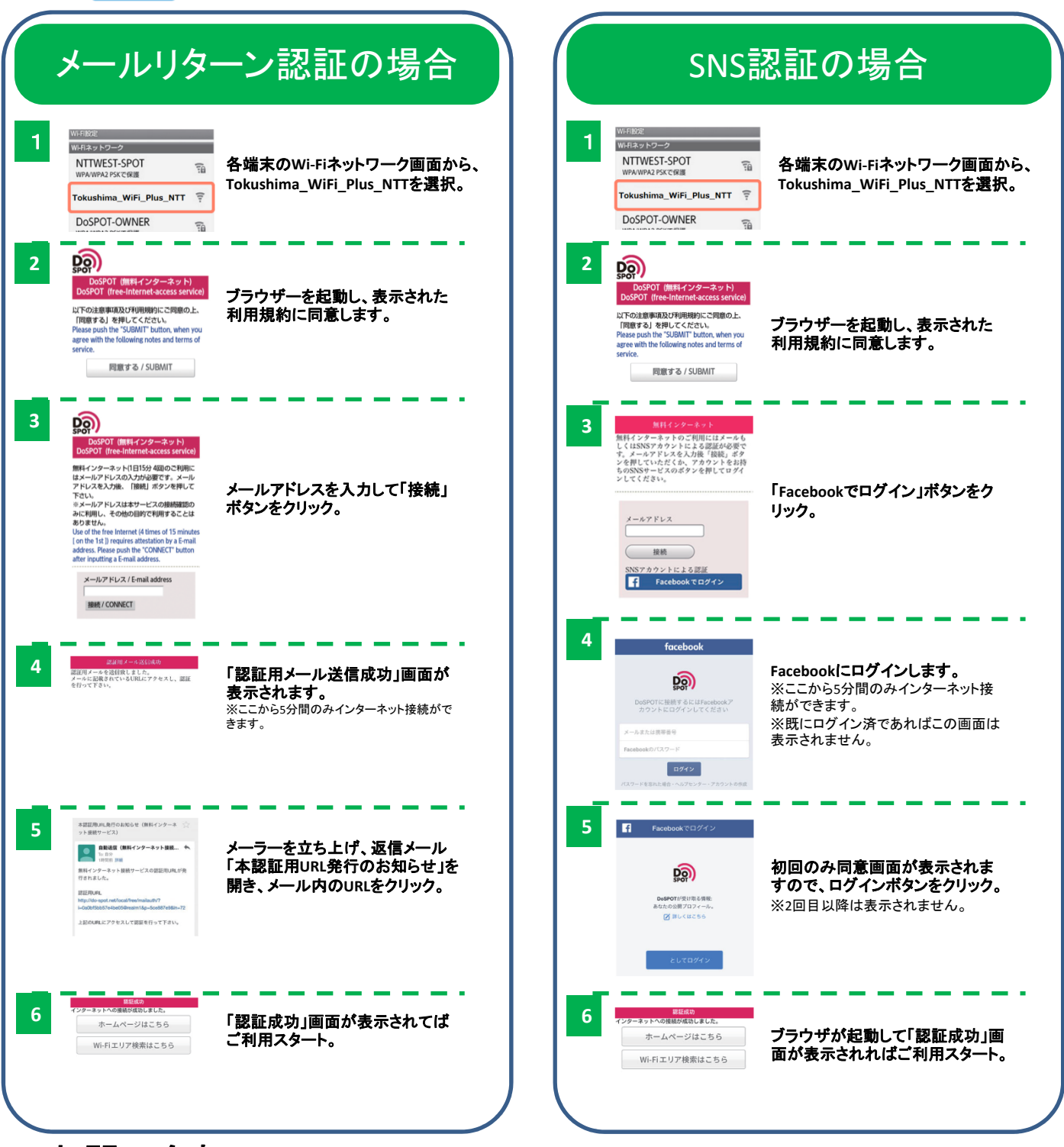

お問い合わせ NTT 西日本Wi-Fiコンタクトセンター フリーダイヤル: 0120-077-275 受付時間:9時~17時(土曜、日曜、祝日及び年末年始(12/29~1/3)を除く)